## Brevfletning

26.05.2014

Elevplan kan eksportere bl.a. mailadresser på elever og oplæringsansvarlige via beskedmodulet. Herved gives der mulighed for skolerne kan bruge disse oplysninger til brevfletning. På Internettet findes der mange forklaringer og video der skriver de overordnede principper og hvordan det i praksis gøres med forskellige udgaver af f.eks. Word. Se f.eks.

- <u>http://office.microsoft.com/da-dk/word-help/brug-af-brevfletning-til-at-oprette-og-udskrive-breve-og-andre-dokumenter-HA101857701.aspx?CTT=1</u>
- http://youtu.be/M16SpVR4D9w

Eksporten forgår ved at klikke på "Download modtagere i CSV-format til brevfletning" Denne fil skal du gemme på din PC, det vil være din datakilde til brevfletningen.

Målet med brevfletningen er at sende en mail til hver person (elever og oplæringsansvarlige) i en så enkel arbejdsgang som muligt. Derfor er filen bygget op så, hver person her sin egen linje (post), derved kan vi sende til alle i samme arbejdsgang.

Indholdet af filen kan ses med f.eks. Excel. Det er bygget op i 4 afsnit:

Kolonnerne A-L

Indeholder oplysninger om personen der skal modtage mailen - Læg specielt mærke til kolonne B, som viser personens relation (Elev eller oplæringsansvarlig)

Kolonnerne M-Q

Indeholder oplysninger om eleven

Kolonnerne R-AH

Indeholder oplysninger om virksomheden

Kolonnerne Al-AT

Indeholde oplysninger om uddannelsesaftalen

Det vil være sjældent at man har brug for alle oplysningerne, men hellere have for meget med i datakilden end for lidt.

|   | А  | В        | С           | D          | E         | F  | G          | Н     | I      | J          | К         | L        | Μ           | N         |
|---|----|----------|-------------|------------|-----------|----|------------|-------|--------|------------|-----------|----------|-------------|-----------|
| 1 | NR | Relation | Navn        | Fornavn    | Efternavn | Со | Gade       | Sted  | Postnr | Post_distr | Email     | Mobilnr  | ElevNavn    | ElevForna |
| 2 | 1  | Elev     | Christian T | Christian  | Testesen  |    | Mikkelsga  | de 48 | 4600   | Køge       | anders@k  | 61776788 | Christian T | Christian |
| 3 | 1  | Oplæring | Søren Skri  | Søren Skri | Testesen  |    |            |       |        |            | soren@ok  | 85296365 | Christian T | Christian |
| 4 | 2  | Elev     | Karsten Ko  | Karsten Ko | Testesen  |    | Stranden 2 | 27    | 9900   | Frederiksh | Karsten@a | 56789456 | Karsten Ko  | Karsten K |
| 5 | 2  | Oplæring | Karen Kon   | Karen Kon  | Testesen  |    |            |       |        |            | Karen@ab  | 36925847 | Karsten Ko  | Karsten K |
| 6 | 2  | Oplæring | Karina Koo  | Karina Koo | Testesen  |    |            |       |        |            | Karina@te | 74185296 | Karsten Ko  | Karsten K |

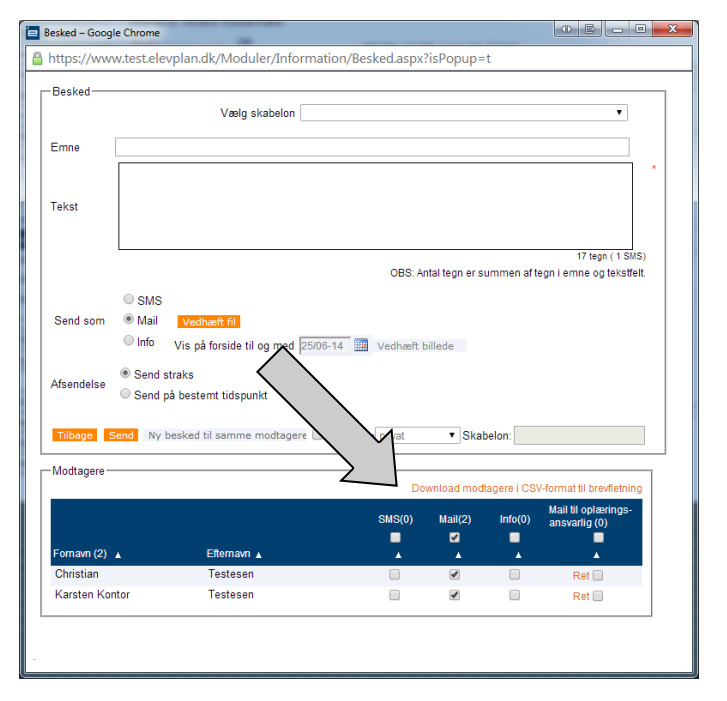

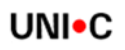

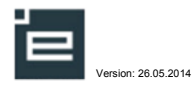

## I praksis-med Word 2007

Jeg gemmer CSV-filen et sted på min computer, så jeg kan finde den igen.

Efter at have åbnet Word, klikker man på

- "Forsendelser"
- "Start brevfletning"
- "E-mails"

Nu er Word klar til at brevflette til mail.

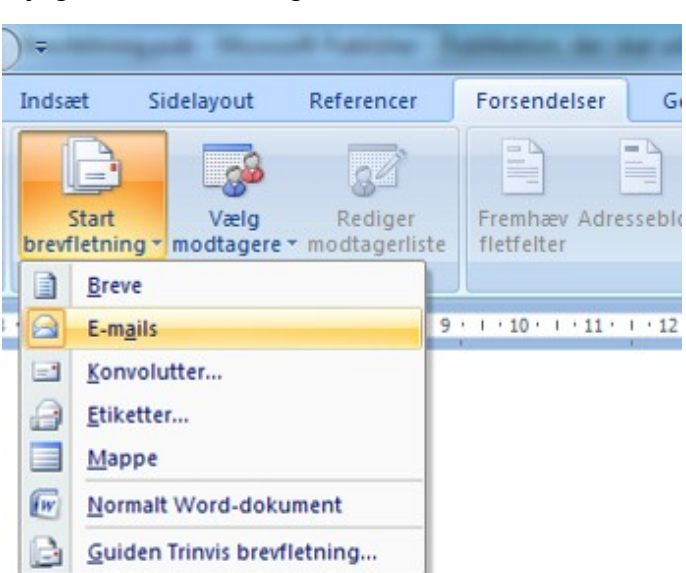

Vi skal have kædet vores worddokument sammen med CSV-filen fra før

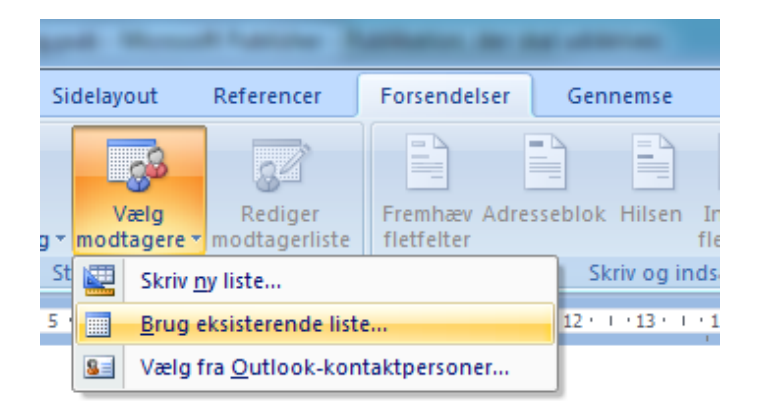

Nu skriver jeg brevet, og indsætter de relevante flettefelter.

Hvis jeg vil have der f.eks. skal stå "du" til eleverne og "din elev" til de oplæringsansvarlige bruger jeg "Hvis - Så - Ellers"

Bruge feltet "relation" så kan du skelne hvad der skal stå i den enkelte mail

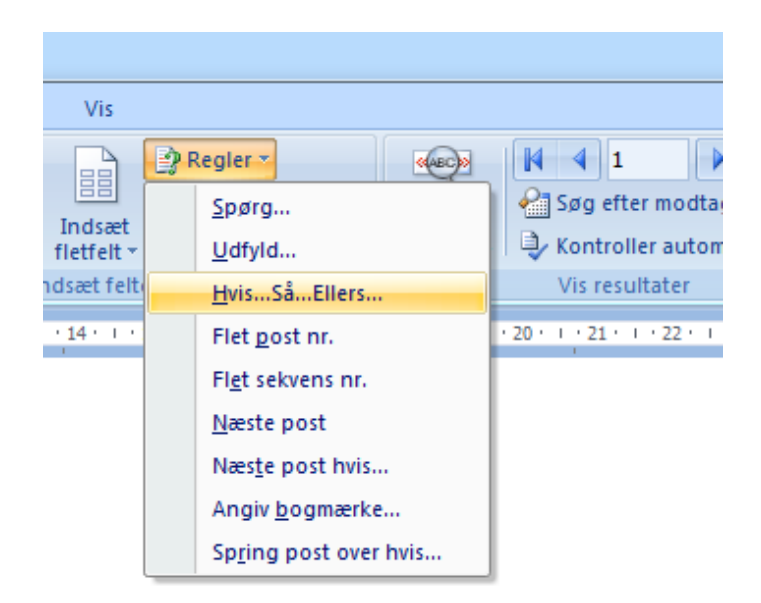

| Indsæt felt: Hvis                                          |                                        |                               | E                                  |                                                                                  |
|------------------------------------------------------------|----------------------------------------|-------------------------------|------------------------------------|----------------------------------------------------------------------------------|
| Hvis                                                       |                                        |                               |                                    | Hej Karen Ka                                                                     |
| Eeltnavn:                                                  | <u>S</u> ammenligning                  | <b>j:</b>                     | Sammenlign med:                    | Nuses                                                                            |
| Relation                                                   | ▼ Lig med                              | •                             | Elev                               | Wu er det tiden til at Karsten Kont                                              |
| Indsæt denne tekst:                                        |                                        |                               |                                    | Første dag på skolen er til                                                      |
| du                                                         |                                        |                               |                                    | un er tirsdag d. 10. ju                                                          |
|                                                            |                                        |                               |                                    | Med venlight                                                                     |
|                                                            |                                        |                               |                                    | B nilsen                                                                         |
| Og ellers denne tekst:                                     |                                        |                               |                                    |                                                                                  |
| din elev                                                   |                                        |                               |                                    | Sanne                                                                            |
|                                                            |                                        |                               |                                    | Studiesekretær                                                                   |
|                                                            |                                        |                               | ОК                                 | Annuller                                                                         |
| lade sig gøre.<br>Stil dig i "Og eller<br>kommer tuborgkla | denne tekst"-felte<br>immer, nu kan du | et Tryk nu på<br>skriver "Mer | CTRL+F9 og de<br>gefield" og felte | er Hej Søren Skrivemaskine<br>ts Nu er det tiden til at Christian skal på skole. |
| navn og det vil ko                                         | mme frem - Hvis                        | Relation er to                | orskellig fra Elev                 | Første dag på skolen er tirsdag d. 10. juni kl. 8                                |
| Indsæt felt: Hvis                                          |                                        |                               |                                    |                                                                                  |
| Hvis                                                       |                                        |                               |                                    | Med venlig hilsen                                                                |
| Feltnavn:                                                  | Sammenlionion                          |                               | Sammenlion med:                    |                                                                                  |
| Relation                                                   |                                        | ,.                            | Elev                               | Sanne                                                                            |
| Relation                                                   | Ligined                                |                               | Liev                               | Studie                                                                           |
| Indsæt denne tekst:                                        |                                        |                               |                                    |                                                                                  |
| du                                                         |                                        |                               |                                    |                                                                                  |
| Og ellers denne tekst:                                     |                                        |                               |                                    |                                                                                  |
| Mergefield FlevFor                                         | navn]}                                 |                               |                                    |                                                                                  |
| ( mergeneta cierron                                        |                                        |                               |                                    | Hai ai                                                                           |
|                                                            |                                        |                               |                                    | Hej Christian                                                                    |
|                                                            |                                        |                               | OK                                 | Nu er det tiden til at du skal på et et                                          |
|                                                            |                                        |                               |                                    | Første dag på skolen anti-                                                       |
| <br>På donno mådo b                                        | vagos bolo mailo                       | n on mod da                   | ta fra Datakilda                   | nn                                                                               |
|                                                            | ygges hele malle                       | n op, meu ua                  |                                    | Med was to a                                                                     |
|                                                            |                                        |                               |                                    | inco venlig hilsen                                                               |
| Her ved kan der s                                          | endes i en arbejd                      | lsgang til båd                | le elever og opla                  | æ-                                                                               |
| ringsansvarlige i v                                        | virksomhederne                         |                               |                                    | Sanne                                                                            |
| -                                                          |                                        | Hej Karina v                  | (Operation                         | Studiesekret                                                                     |
|                                                            |                                        | Nuor                          | ourdinator                         | wetær                                                                            |
|                                                            |                                        | er det tid                    | en til at Karsten Kont             |                                                                                  |
| Karet                                                      |                                        | Første dag på                 | skolen er timet                    | <sup>ikal</sup> på skole.                                                        |
| arsten Kontor                                              |                                        |                               | ursdag d. 10. ju                   | uni kl. 8:45 i lokalo da                                                         |
| r det tiden til at du skal                                 |                                        | Medventa                      |                                    | Mare Ø102                                                                        |
| dag på skolen er tirsdag d. 1                              | ole.                                   | - vernig hils                 | en                                 |                                                                                  |
|                                                            | , juni kl. 8:45 i lokale Ø102          | ine                           |                                    |                                                                                  |
| nlig hilsen                                                |                                        | Idiocal                       |                                    |                                                                                  |
|                                                            |                                        | rulesekretær                  |                                    | UNI•C                                                                            |

i\_

3

4

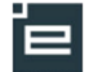

Δ

Når mailen er færdig og man har tjekket at alt er som det skal være ved at kigge nogen af mailene igennem, skal de sendes.

Klip på:

- Afslut og flet
- Send e-mails...

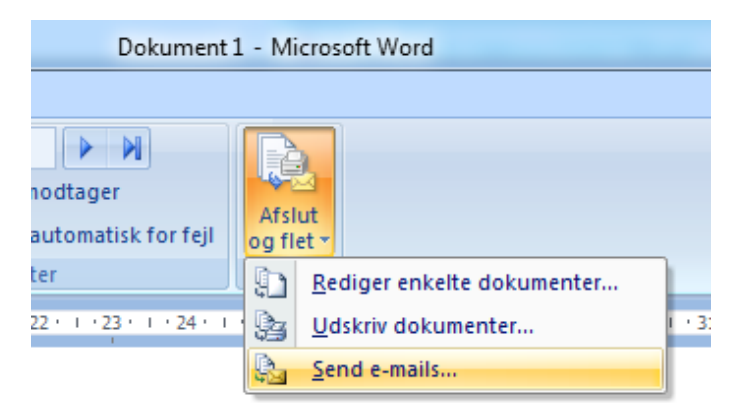

I denne dialogboks vælges, hvor modtagernes mailadresser står og hvad Emnet skal være.

Nu kræver det at din mailklient er åben, og der ikke er åbnedialogbokse

Når alt er OK - trykkes på OK og alle mails sendes

| Flet til e-mail         |                              |  |  |  |  |  |  |
|-------------------------|------------------------------|--|--|--|--|--|--|
| Meddelelsesindstil      | linger                       |  |  |  |  |  |  |
| Tįl:                    | Email                        |  |  |  |  |  |  |
| Emnelinje:              | Indkaldelse til skoleperiode |  |  |  |  |  |  |
| E- <u>m</u> ail-format: | HTML                         |  |  |  |  |  |  |
| Send poster             |                              |  |  |  |  |  |  |
| <u>A</u> le             |                              |  |  |  |  |  |  |
| Aktuel post             |                              |  |  |  |  |  |  |
| © <u>⊢</u> ra:          |                              |  |  |  |  |  |  |
|                         | OK Annuller                  |  |  |  |  |  |  |